**OBS:** Continuação do arquivo "Orientações para inscrição no processo seletivo *on-line* para aluno regular – PPGT/UnB (PARTE 1)".

| 👼 🗸 🐭 Programa de Pós-Gradu 🗙 🛛 🐹 Programa de            | Pós-Gradu X 📽 Entrada (1) - ppgtft@gr X 🗤 CPD/UnB Webmail :: Ca: X 🧟 SEI - Acompanhamento X 🧟 SEI - Controle de Proce: X 💁 SCDP X 🌳 Inscrição de Pós-Gradua X 🛩 Decanato de Ensino de C X —                                                  | o x           |
|----------------------------------------------------------|----------------------------------------------------------------------------------------------------|---------------|
| ← → C ▲ Não seguro   https://inscpos.unb.                | .br/index.php?formulario=form&form=272                                                                                                    |               |
| Marcição de Pós-Graduação                                |                                                                                                    | Sair          |
| 🔒 Início                                                 | 2                                                                                                    |               |
| Dados da Inscrição - teste                               | FORMAÇÃO ACADÊMICA                                                                                                    |               |
| Sinalizar Inscrição                                      | $\mathbf{+}$                                                                                                    |               |
| DADOS PESSOAIS                                           |                                                                                                    |               |
| 🏚 FORMAÇÃO ACADÊMICA 🧲 🛛                                 | 1) Instituição                                                                                                    |               |
| CURRÍCULO LATTES                                         | UnB                                                                                                    |               |
| PROJETO DE DISSERTAÇÃO - PARA<br>CANDIDATOS ESTRANGEIROS | 2) Curso                                                                                                    |               |
| 🛕 CARTA DE RECOMENDAÇÃO 🔲                                | Engenharia Civil                                                                                                    | 6             |
| 🏚 ANEXO F 🛛 🖸                                            | 3) Ano inicial                                                                                                    |               |
| 🏚 ANEXO G 🛛 🔲                                            | 2008                                                                                                    |               |
| 🋕 ANEXO H 🛛                                              |                                                                                                    | 0             |
| 🋕 ANEXO L 🔲                                              | 4) Ano final                                                                                                    |               |
| 🏚 ANEXO M 🔲                                              | 2012                                                                                                    | 6             |
| Acompanhamento                                           | 5) Histórico do curso de graduação (completo)                                                                                                    |               |
| Q Editais Inscritos                                      | Escolher arquivo teste.pdf                                                                                                    |               |
|                                                          | 6) Diploma do curso de graduação (frente e verso) ou declaração de provável formando no semestre 2/2018                                                                                                    |               |
|                                                          | Escolher arquivo teste.pdf                                                                                                    |               |
|                                                          | 7) Já cursou disciplinas como aluno especial neste Programa?<br>O Sim 🔵 Não                                                                                                    |               |
|                                                          | 7.1) Em caso afirmativo, faça o upload da declaração com as menções das disciplinas cursadas como aluno especial<br>Escolher arquivo Nenhum Arquivo Selecionado                                                                              | 8             |
|                                                          | 8) Documento emitido por escola de línguas que ateste a capacidade de leitura e compreensão de literatura técnica especializada em língua estrangeira (inglês) - PARA CANDIDATOS ESTRANGEIROS<br>Escolher arquivo Nenhum Arquivo Selecionado |               |
| © 2017 CPD - UnB.<br>Contato: inscposgraduacao@unb.br    | 9) Declaração de conhecimentos intermediários de língua portuguesa (ANEXO I) - PARA CANDIDATOS ESTRANGEIROS<br>Escolher arquivo Nenhum Arquivo Selecionado                                                                                   |               |
| 🗄 🛛 Digite aqui para pesquisar                           | 80.<br>서 · 모 · · · · · · · · · · · · · · · · ·                                                                                                    | 24<br>/2018 💭 |

| 👼 🗸 👐 Programa de Pós-Gradu 🗙 🏹 Programa                      | de Pós-Gradu 🗴 📷 Entrada (1) - ppgtft@gn 🗴 🙀 CPD/UnB Webmail :: Cai 🗴 🚾 SEI - Acompanhamento 🗴 🚾 SEI - Controle de Procei 🗙 🚾 SCDP | X 🗣 Inscrição de Pós-Gradua X 🐄 Decanato de Ensino de 🛛 X 👘 🗇 |
|---------------------------------------------------------------|----------------------------------------------------------------------------------------------------|---------------------------------------------------------------|
| C A Nao seguro   https://inscpos.u Inscrição de Pós-Craduação | b.bf/index.php?formulario=form&form=272                                                                                            | TRANSIS STATEMENT                                             |
|                                                               |                                                                                                    |                                                               |
| Dados da Inscrição - teste                                    | Dados salvo com sucesso                                                                                                    | x                                                             |
| Einalizar Inscrição                                           |                                                                                                    |                                                               |
| DADOS PESSOAIS                                                | FORMAÇÃO ACADEMICA                                                                                                    |                                                               |
| FORMAÇÃO ACADÊMICA                                            |                                                                                                    |                                                               |
| CURRÍCULO LATTES                                              | ■ ITENS CADASTRADOS                                                                                                    |                                                               |
| PROJETO DE DISSERTAÇÃO - PARA<br>CANDIDATOS ESTRANGEIROS      | 10  - resultados por página                                                                                                    | Pesquisar                                                     |
| 🛕 CARTA DE RECOMENDAÇÃO 🛛 🚺                                   |                                                                                                    |                                                               |
| 🏚 ANEXO F 🛛 🖸                                                 | Ações                                                                                                    | IL.                                                           |
| 🏚 ANEXO G 🛛 🚺                                                 | EDITAR EXCLUIR                                                                                                    |                                                               |
| 🏚 ANEXO H 🛛                                                   |                                                                                                    |                                                               |
| 🏚 ANEXO L 🛛 🔲                                                 | Mostrando de 1 até 1 de 1 registros                                                                                                | Anterior 1 Próximo                                            |
| 🛕 ANEXO M 🔲                                                   |                                                                                                    | _                                                             |
| Acompanhamento                                                |                                                                                                    |                                                               |
| Q Editais Inscritos                                           |                                                                                                    |                                                               |
| © 2017 CPD - UnB.<br>Contato: inscposgraduacao@unb.br         |                                                                                                    | 08:25                                                         |

VII. Após preencher todos os formulários e fazer o *upload* de todos os arquivos, clique em "Finalizar Inscrição":

| 👼 🛛 🐭 Programa de Pós- 🗙 🛛 🎉 Programa de Pós-            | 🗴 📷 Entrada (1) - ppg 🗴 🐋 CPD/UnB Webma 🗴 🚾 SEI - Acompanha 🗙 🚾 SEI - Controle de 🗙 🏧 SCDP 🛛 🗙 🐄 Inscrição de Pós-C X 🐄 Decanato de Ensi X 🛃 Plataforma Lattes X 😵 Bu | isca Textual - Ci 🗙 📃 👘                         | a x   |
|----------------------------------------------------------|----------------------------------------------------------------------------------------------------|-------------------------------------------------|-------|
| ← → C ▲ Não seguro   https://inscpos.un                  | b.br/index.php?formulario=form&form=288                                                                                                    |                                                 |       |
| Marcição de Pós-Graduação                                |                                                                                                    |                                                 | Sair  |
| f Início                                                 | Dados salvo com sucesso                                                                                                    |                                                 | Y     |
| Dados da Inscrição - teste                               |                                                                                                    |                                                 |       |
| 🕒 Finalizar Inscrição                                    | ΔΝΕΧΟ Μ                                                                                                    |                                                 |       |
| DADOS PESSOAIS                                           |                                                                                                    |                                                 |       |
| FORMAÇÃO ACADÊMICA                                       |                                                                                                    |                                                 |       |
| CURRÍCULO LATTES                                         | TENS CADASTRADOS                                                                                                    |                                                 |       |
| PROJETO DE DISSERTAÇÃO - PARA<br>CANDIDATOS ESTRANGEIROS | 10 • resultados por página                                                                                                    | Pesquisar                                       |       |
| CARTA DE RECOMENDAÇÃO 🚹                                  |                                                                                                    |                                                 |       |
| ANEXO F                                                  | Ações                                                                                                    | ↓k.                                             |       |
| ANEXO G                                                  | EDITAR EXCLUIR                                                                                                    |                                                 |       |
| ANEXO H                                                  |                                                                                                    |                                                 |       |
| ANEXO L                                                  | Mostrando de 1 até 1 de 1 registros                                                                                                    | Anterior 1 Próximo                              |       |
| ANEXO M                                                  |                                                                                                    |                                                 |       |
| Acompanhamento                                           |                                                                                                    |                                                 |       |
| Q Editais Inscritos                                      |                                                                                                    |                                                 |       |
| © 2017 CPD - UnB.<br>Contato: inscposgraduacao@unb.br    |                                                                                                    |                                                 |       |
| 🗄 🛛 Digite aqui para pesquisar                           | 4 🛱 🛱 🗮 🔈 😌 😋 🍪 👞 🔍 🖓 😻 🖉 🌮 🖂 📥 🥨 🚅 🐠                                                                                                    | x <sup>P</sup> ^ 맏 <sup>08:39</sup><br>14/06/20 | 018 🖵 |

## VIII. Confira os dados da inscrição, pois será permitida apenas uma solicitação de inscrição *on-line* por parte de cada candidato:

| 👼 🔛 Programa de Pós 🗙 🐹 Programa de Pó                   | 65- X 😭 Entrada (1) - ppgl X 🐭 CPD/UnB Webma X 🕺 SEI - Acompanha: X 🥵 SEI - Controle de X 🔤 SCDP X 🗣 Inscrição de Pós-I X 📽 Decanato de Ensi X 📓 Plataforma Lattes X 👘 Busca Textual - C I X 👘 🗖          | ×   |
|----------------------------------------------------------|----------------------------------------------------------------------------------------------------|-----|
| ← → C ▲ Não seguro   https://inscpos.                    | .unb.br/index.php?formulario=visualizar                                                                                                    | 1 : |
| Minscrição de Pós-Graduação                              | Sa                                                                                                    | ir  |
| f Início                                                 | ATENÇÃO                                                                                                    |     |
| Dados da Inscrição - teste                               | Confira os dados da sua inscrição e na parte de baixo desta tela você terá que confirmar o envio da sua inscrição clicando no botão "CONCLUIR ENVIAR", sua inscrição SÓ SERÁ ENVIADA APÓS ESTA ATIVIDADE. |     |
| 😑 Finalizar Inscrição                                    | Você poderá editar os dados da incrição enquanto não enviar.                                                                                                    |     |
| DADOS PESSOAIS                                           | DADOS PESSOAIS                                                                                                    |     |
| CURRÍCULO LATTES                                         |                                                                                                    |     |
| PROJETO DE DISSERTAÇÃO - PARA<br>CANDIDATOS ESTRANGEIROS | Resposta 1       1) Nome                                                                                                    |     |
| CARTA DE RECOMENDAÇÃO 1                                  | Fulana                                                                                                    |     |
| ANEXO F                                                  | 2) Foto                                                                                                    |     |
| ANEXO G                                                  | teste.par                                                                                                    |     |
| ANEXO H                                                  | 3) Data de nascimento                                                                                                    |     |
| ANEXO L                                                  | 14/00/1990                                                                                                    |     |
| ANEXO M                                                  | 4) Nacionalidade (país de origem)<br>Brasil                                                                                                    |     |
| Acompanhamento                                           |                                                                                                    |     |
| Q Editais Inscritos                                      | 5) Naturalidade (cidade de origem)<br>Brasília                                                                                                    |     |
|                                                          | 6) Sexo<br>Feminino                                                                                                    |     |
|                                                          | 7) Declaração de raça/cor<br>Não declarado                                                                                                    |     |
|                                                          | 8) Estado civil<br>Solteira                                                                                                    |     |
|                                                          | 9) Endereço<br>Anexo SG-12, 1º andar Universidade de Brasília Campus Universitário Darcy Ribeiro - Asa Norte                                                                                              |     |
| © 2017 CPD - UnB.<br>Contato: inscposgraduacao@unb.br    | <b>10) CEP</b><br>70910-900                                                                                                    |     |
| 🗄 🔘 Digite aqui para pesquisar                           | 👃 턴 🟦 🗟 😇 🔁 🧿 🎱 👞 👞 🗷 🗐 🜮 🔼 豫 🚭 🛓 👯 🚅 💋 🕺 📌 📌 🖓 0846<br>n4/06/2018                                                                                                    |     |

| 👼 👒 Programa de Pós- 🗴 🎇 Programa de Pó                  | ós 🗴 🛜 Entrada (1) - ppg 🗴 👾 CPD/UnB Webma 🗴 🚾 SEI - Acompanha 🗴 🚾 SEI - Controle de 🗴 🚾 SCDP 🛛 🗴 🛩 Inscrição de Pós-C X 🐄 Decanato de Ensi X 📓 Plataforma Lattes X 🚯 Busca Textual - CL X 👘 Decanato de Ensi X |
|----------------------------------------------------------|----------------------------------------------------------------------------------------------------|
| ← → C ▲ Não seguro   https://inscpos.                    | unb.br/index.php?formulario=visualizar                                                                                                    |
| Marcição de Pós-Graduação                                | Sair                                                                                                    |
| f Início                                                 |                                                                                                    |
| Dados da Inscrição - teste                               |                                                                                                    |
| 😉 Finalizar Inscrição                                    | CARTA DE RECOMENDAÇÃO                                                                                                    |
| DADOS PESSOAIS                                           |                                                                                                    |
| FORMAÇÃO ACADÊMICA 1                                     | Resposta 1                                                                                                    |
| CURRÍCULO LATTES                                         | Indique o nome do recomendante 1                                                                                                    |
| PROJETO DE DISSERTAÇÃO - PARA<br>CANDIDATOS ESTRANGEIROS | Indigue o nome do recomendante 2                                                                                                    |
| CARTA DE RECOMENDAÇÃO                                    | Ciclano                                                                                                    |
| ANEXO F                                                  |                                                                                                    |
| ANEXO G                                                  |                                                                                                    |
| ANEXO H                                                  | ANEXO F                                                                                                    |
| ANEXO L                                                  |                                                                                                    |
| ANEXO M                                                  |                                                                                                    |
| Acompanhamento                                           | Resposta 1                                                                                                    |
| Q Editais Inscritos                                      | 1) Nota do Rendimento Escolar (NRE)<br>5                                                                                                    |
|                                                          | 2) Nota do Tempo de Permanência para Titulação (NTPT)<br>5                                                                                                    |
|                                                          | 3) Nota do Curso de Origem (NCO)<br>5                                                                                                    |
|                                                          |                                                                                                    |
|                                                          | ANEXO G                                                                                                    |
| © 2017 CPD - UnB.<br>Contato: inscposgraduacao@unb.br    | Resposta 1                                                                                                    |
| 🗄 🔘 Digite aqui para pesquisar                           | 😃 밝 🏦 🗮 🔈 🙋 🤨 🌖 👟 👞 👞 💵 폐 🤣 🖾 🞇 🚭 📥 👯 💶 🛷 📌 📌 🖓 🖇 🖓                                                                                                    |

| 👼 🔰 🐭 Programa de Pós- 🗙 🛛 🌠 Programa de Pó              | ós 🗴 🎦 Entrada (1) - ppg 🗴 🐭 CPD/UnB Webma 🗴 🚾 SEI - Acompanha 🗴 🚾 SEI - Controle de 🗴 🚾 SCDP 🛛 🗴 🛩 Inscrição de Pós 🖓 🛩 Decanato de Ensi X 📓 Plataforma Lattes X 🌾 Busca Textual - Ci X | o x  |
|----------------------------------------------------------|----------------------------------------------------------------------------------------------------|------|
| ← → C ▲ Não seguro   https://inscpos.                    | unb.br/index.php?formulario=visualizar                                                                                                    | ☆ :  |
| └── Inscrição de Pós-Graduação                           |                                                                                                    | Sair |
| f Início                                                 |                                                                                                    |      |
| Dados da Inscrição - teste                               | teste.pdf                                                                                                    |      |
| Einalizar Inscrição                                      |                                                                                                    |      |
| DADOS PESSOAIS                                           |                                                                                                    |      |
| FORMAÇÃO ACADÊMICA 🚺                                     | ANEXO M                                                                                                    |      |
| CURRÍCULO LATTES                                         |                                                                                                    |      |
| PROJETO DE DISSERTAÇÃO - PARA<br>CANDIDATOS ESTRANGEIROS | Resposta 1                                                                                                    |      |
| CARTA DE RECOMENDAÇÃO 1                                  | 1) Proporção de notas do histórico da Graduação maiores ou iguais de 7,00<br>1                                                                                                    |      |
| ANEXO F                                                  | 1 1) área de formação do candidato                                                                                                    |      |
| ANEXO G                                                  | Outras Áreas (Peso 0.50)                                                                                                    |      |
| ANEXO H                                                  | 1.1.1) Comprovantes (arquivo único)                                                                                                    |      |
| ANEXO L                                                  | teste.pdf                                                                                                    |      |
| ANEXO M                                                  | 1.2) Avaliação do Histórico Escolar (AHE)                                                                                                    |      |
| Acompanhamento                                           | 0.5                                                                                                    |      |
| Q Editais Inscritos                                      | 2) Avaliação da Produção Científica<br>Artigo completo publicado em periódico científico especializado e com corpo de árbitros na área de Transportes ou em outra área do conhecimento   |      |
|                                                          | 2.1) Comprovantes (arquivo único)<br>teste.pdf                                                                                                    |      |
|                                                          |                                                                                                    |      |
|                                                          | Concluir preenchimento e enviar inscrição                                                                                                    |      |
|                                                          | CONCLUIR E ENVIAR                                                                                                    |      |
| © 2017 CPD - UnB.                                        |                                                                                                    |      |
| Contato: inscposgraduacao@unb.br                         |                                                                                                    |      |
| 🗄 🛛 Digite aqui para pesquisar                           | U H 🗄 🗔 📐 🙂 C 🗿 🥝 👞 🗉 🗷 🐨 🦻 🖉 🦝 C 🥵 🏭 💋 📌 A 🖓 4* 14/06/2                                                                                                    | 1018 |

## IX. Após conferir tudo, clique em "Concluir e enviar" (1) e depois em "Enviar" (2):

| 👼 🛛 🐭 Programa de Pós 🗙 🙀 Programa de Pó                                | is- 🗙 🛛 🖬 Entrada (1) - ppgt 🗙 🗸 🔛 CPD/UnB Webma 🗙                                                                                           | 🚾 SEI - Acompanhar 🗙 🖼 SEI - Controle de 🗙 🏧 SCDP                    | 🗙 🦋 Inscrição de Pós- 🗙 🖼 Decanato de B | nsii 🗙 🔚 Plataforma Lattes 🗙 🌾 Busca Textual - Ci 🗙 | – a ×        |
|-------------------------------------------------------------------------|----------------------------------------------------------------------------------------------------|----------------------------------------------------------------------|-----------------------------------------|-----------------------------------------------------|--------------|
| ← → C ▲ Não seguro   <del>https</del> ://inscpos.u                      | unb.br/index.php?formulario=visualizar                                                                                                    |                                                                      |                                         |                                                     |              |
| Inscrição de Pós-Graduação                                              |                                                                                                    | Confirmar envio e conclusão                                          |                                         |                                                     | Sair         |
| Início Dados da Inscrição - teste                                       | 3.1) Declaração de dedicação ao curso (ANEXO D o teste pdf                                                                                   | Depois do envio você não poderá mais alterar seus dados de inscri    | ição.                                   |                                                     |              |
| Finalizar Inscrição                                                     |                                                                                                    | CAI                                                                  |                                         |                                                     |              |
| <ul> <li>✓ DADOS PESSOAIS</li> <li>✓ FORMAÇÃO ACADÊMICA</li> </ul>      | ANEXO M                                                                                                    |                                                                      |                                         |                                                     |              |
| CURRICULO LATTES  PROJETO DE DISSERTAÇÃO - PARA CANDIDATOS ESTRANGEIROS | Resposta 1<br>1) Proporção de notas do histórico da Graduação m                                                                              | aiores ou iguais de 7,00                                             | 2                                       |                                                     |              |
| CARTA DE RECOMENDAÇÃO     ANEXO F     ANEXO G                           | 1<br>1.1) Área de formação do candidato<br>Outras Áreas (Peso 0.50)                                                                          |                                                                      |                                         |                                                     |              |
| ANEXO H ANEXO L ANEXO L                                                 | 1.1.1) Comprovantes (arquivo único)<br>teste.pdf                                                                                             |                                                                      |                                         |                                                     |              |
| Acompanhamento                                                          | 1.2) Avaliação do Histórico Escolar (AHE)<br>0.5                                                                                             |                                                                      |                                         |                                                     |              |
| Q Editais Inscritos                                                     | 2) Avaliação da Produção Científica<br>Artigo completo publicado em periódico científico e<br>2.1) Comprovantes (arquivo único)<br>teste.pdf | specializado e com corpo de árbitros na área de Transportes ou em ou | utra área do conhecimento               |                                                     |              |
|                                                                         | Concluir preenchimento e enviar inscriçã                                                                                                    | io                                                                   |                                         |                                                     |              |
| © 2017 CPD - UnB.<br>Contato: inscposgraduacao@unb.br                   |                                                                                                    |                                                                      |                                         |                                                     |              |
| 🗄 🛛 Digite aqui para pesquisar                                          | l 🗄 💼 🔚 🐱 😎                                                                                                    | 2 🧿 赵 🛌 👞 🕫 😰                                                        | 😕 📸 👺 🔁 👗 🐹                             | 📲 🛷 🔒                                               | 14/06/2018 □ |

X. Depois do envio, aparecerá a mensagem abaixo e será enviado um *e-mail* de confirmação para o endereço eletrônico indicado no cadastro:

| 👼 赌 Programa de Pós 🗙 🎉 Programa de Pós  | x 📷 Entrada (1) - ppg: x 😒 CPD/UnB Webma x 🚾 SEI - Acompanhair x 🚾 SEI - Controle da x 🚾 SCDP x 😒 Inscrição de Pós-i x 😒 Decanato de Ensi x 🖾 Plataforma Lattes x 🖗 Busca Textual - Ci x                                                    | – ø ×       |
|------------------------------------------|----------------------------------------------------------------------------------------------------|-------------|
| ← → C ▲ Não seguro   https://inscpos.unt | <b>br</b> /index.php                                                                                                    |             |
| Marcição de Pós-Graduação                | $\downarrow$                                                                                                    | Sair        |
| ft Início                                | Inscrição enviada com sucesso                                                                                                    | x           |
| Dados da Inscrição - teste               |                                                                                                    |             |
| Sector Conferir Dados                    | EDITAIS COM INSCRIÇÕES ABERTAS                                                                                                    |             |
| Acompanhamento                           | Seleção de Bolsista de Pós-Doutorado em Agronomia Nº 01/2018                                                                                                    |             |
| Q Editais Inscritos                      | Faculdade de Agronomia e Medicina Veterinária<br>Período Inscrições: 11/06/2018 00:00:00 até 22/06/2018 23:59:00<br>Pós-Doutorado                                                                                                    | Inscreva-se |
|                                          | Edital 04/2018 de Seleção de Mestrado/ Doutorado para Aluno Regular POSLIT<br>Departamento de Teoria Literária e Literaturas<br>Período Inscrições: 14/05/2018 00:00:00 até 29/06/2018 18:00:00<br>Mestrado e Doutorado                     | Inscreva-se |
|                                          | EDITAL 03/2018 de Seleção de Mestrado/Doutorado para Aluno Estrangeiro POSLIT<br>Departamento de Teoria Literátria e Literaturas<br>Período Inscrições: 01/05/2018 00:00:00 até 15/06/2018 18:00:00<br>Mestrado e Doutorado                 | Inscreva-se |
|                                          | Seleção de Pós-Graduação em Sociologia - Nº 02/2019<br>Departamento de Sociologia<br>Período Inscrições: 28/05/2018 08:00:00 até 29/06/2018 18:00:00<br>Mestrado                                                                            | Inscreva-se |
|                                          | Seleção de Pós-Graduação em Sociologia - Nº 01/2019<br>Departamento de Sociologia<br>Período Inscrições: 28/05/2018 08:00:00 até 29/06/2018 18:00:00<br>Doutorado                                                                           | Inscreva-se |
|                                          | EDITAL 01/2018 - Programa de Pós-Graduação em Transportes (PPGT): Seleção para o curso de Mestrado Acadêmico<br>Departamento de Engenharia Civil e Ambiental<br>Período Inscrições: 14/06/2018 00:00:00 até 30/09/2018 00:00:00<br>Mestrado | Inscreva-se |

© 2017 CPD - UnB.

-

Contato: inscposgraduacao@unb.br

| O Digite aqui para pesquisar | ⊟i |  |  | 2 | ¥ | е | 9 | ۲ | 3 |  | ٦. | ×I | w | Ð | Z |  | <b>**</b> | - | - 📥 | <b>8</b> |  | ø |  | Ŕ | ^ 腔 ↔ | 08:50<br>14/06/2018 | $\Box$ |
|------------------------------|----|--|--|---|---|---|---|---|---|--|----|----|---|---|---|--|-----------|---|-----|----------|--|---|--|---|-------|---------------------|--------|
|------------------------------|----|--|--|---|---|---|---|---|---|--|----|----|---|---|---|--|-----------|---|-----|----------|--|---|--|---|-------|---------------------|--------|

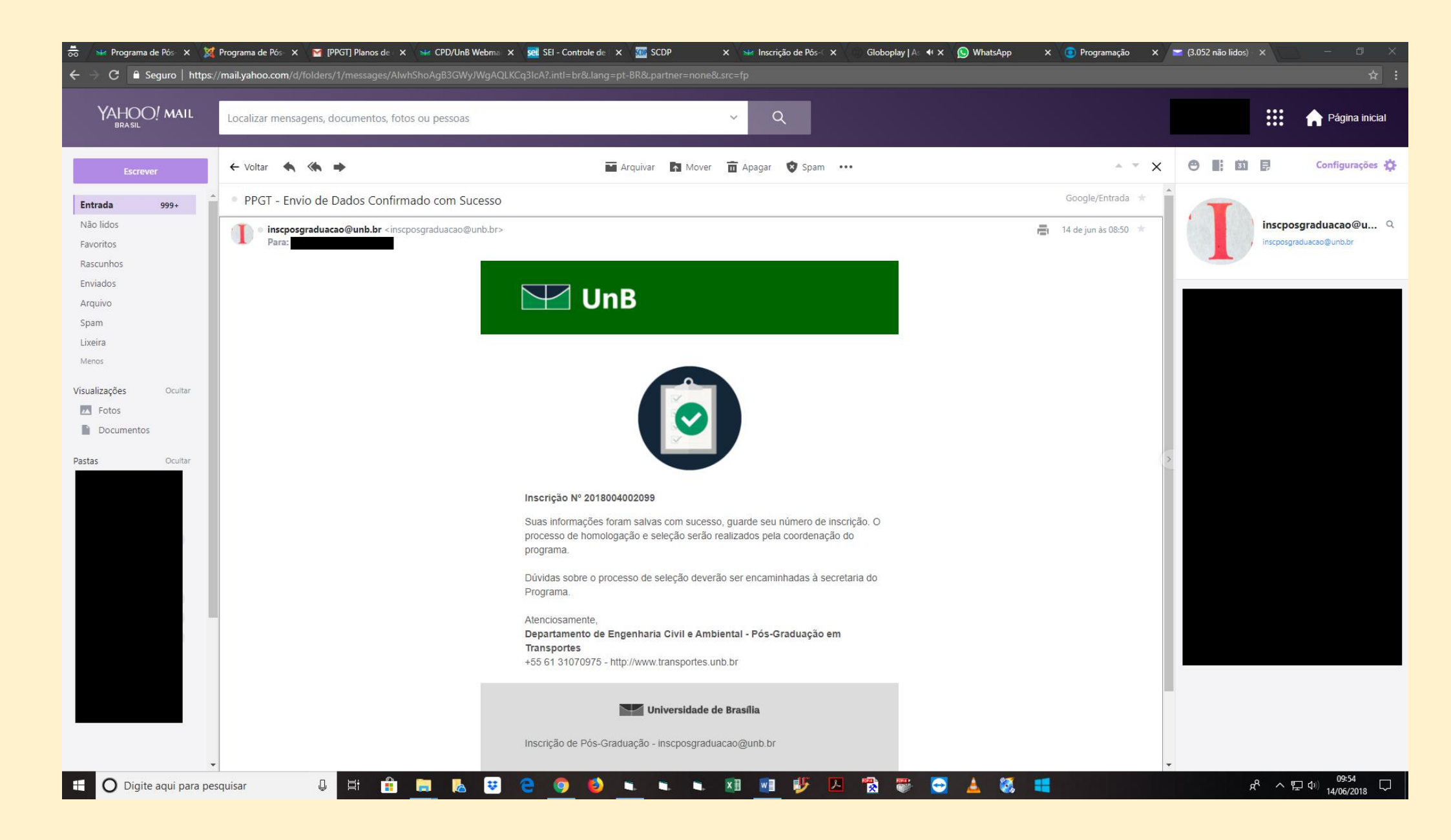